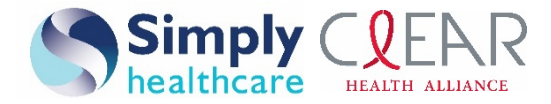

# Web precertification status and appeals tutorial

#### Precertification status and appeals

Use the Simply Healthcare Plans, Inc. and Clear Health Alliance (Simply) provider self-service website to check the status of a precertification request, review the status of an appeal request, and submit requests for Simply to change a decision made on a partial or full precertification request denial.

#### Things to remember

- 1. A red asterisk (\*) indicates a required field.
- 2. If an entry is incorrect, an error message with instructions will appear.
- 3. If you cannot correct an error or need assistance, please call Provider Services:
  - Medicaid: 1-844-405-4296 •
  - Medicare: 1-844-405-4297
- 4. You must be logged in to Availity to follow the steps in this guide.

#### **Check precertification status**

#### From the Availity website

If you are navigating to the precertification tool from https://www.availity.com:

1. Click Log in and enter your Availity ID and password.

| Availity.             |       |
|-----------------------|-------|
| User ID:              |       |
| Password              |       |
| Show password as Type |       |
| Help! I can't log in! | Login |

2. Access the Payer Spaces option from the top navigation.

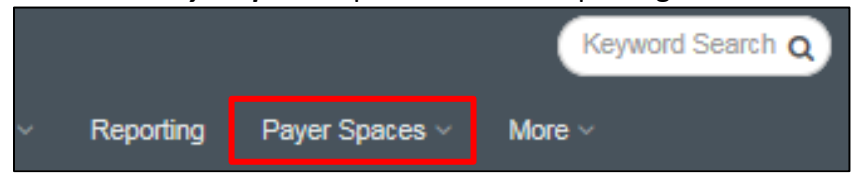

#### www.simplyhealthcareplans.com/provider | www.clearhealthalliance.com/provider

Simply Healthcare Plans, Inc. is a Managed Care Plan with a Florida Medicaid contract. Clear Health Alliance is a Managed Care Plan with a Florida Medicaid contract. Simply Healthcare Plans, Inc. is a Medicare-contracted coordinated care plan that has a Medicaid contract with the State of Florida Agency for Health Care Administration to provide benefits or arrange for benefits to be provided to enrollees. Enrollment in Simply Healthcare Plans, Inc. depends on contract renewal.

SFLPEC-1608-19 August 2019

Simply Healthcare Plans, Inc. Clear Health Alliance Web precertification status and appeals tutorial Page 2 of 7

3. Choose **Simply Healthcare Plans, Inc.** from the *Payer Spaces* drop-down box.

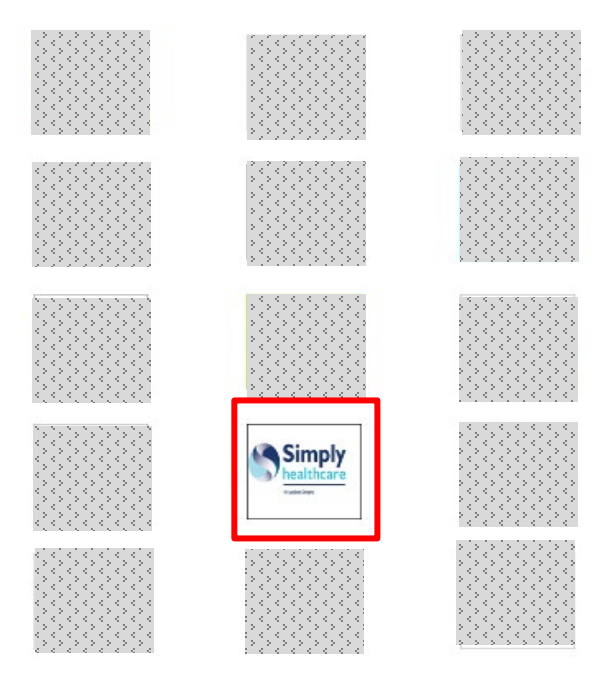

4. Select **Resources**, then select **Provider Self Service**.

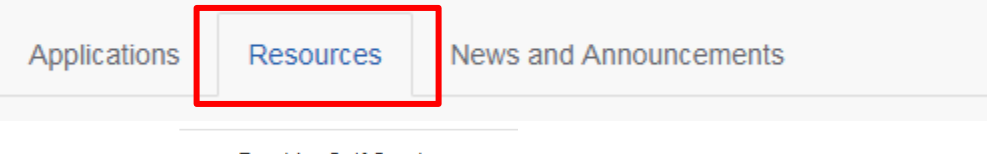

♡ Provider Self Service

Simply Healthcare Plans, Inc. Clear Health Alliance Web precertification status and appeals tutorial Page 3 of 7

# 5. From the *Precertification* tab, select **Check Percertification Status and/or File an Appeal**.

| ►Home                                               | News & Announcements                                                                      | Minuing                 |
|-----------------------------------------------------|-------------------------------------------------------------------------------------------|-------------------------|
| Claims                                              | Welcome providers!                                                                        | Viewing                 |
| Precertification                                    | Resources that help health care professionals do what they do best — care for our members | Use the select above to |
| Percertification<br>Status and/or File an<br>Appeal | At Simply Healthcare Plans, Inc. (Simply), we value you as a provider in our network.     |                         |
| Check Status of an<br>Appeal                        | easier to use.                                                                            |                         |

- Click the *ID Type* drop-down menu and select the specific ID type or **All ID Types**.
- Enter the ID number type that corresponds with the ID type selected.
- Enter the date of service for which the authorization was submitted in the *Select a date* field.
- Choose the appropriate *Service Type* radio button.
- Select the **Check Status** button.

# **Check Status of a Precertification**

#### Search Criteria

Complete the form.You must have selected a valid member to complete a precertification status check.

| ID Type:              | Subscriber ID             | ]           |
|-----------------------|---------------------------|-------------|
| Member ID:            |                           | Find Member |
| Select a date:        |                           | )           |
| Select a Service Type | Inpatient O Non-Inpatient |             |
|                       | Check Status              |             |

#### 6. The authorizations that meet the search criteria entered will display.

The following inpatient authorizations were found for:

- Member: Brown, Joe (123456789)
- Date of Service: 10/01/2012

| Ref ID          | Auth Status | Denial Reason           | Procedure Code/<br>Service Group | Start Date of Auth | Servicing Provider |
|-----------------|-------------|-------------------------|----------------------------------|--------------------|--------------------|
| <u>10000001</u> | Approved    |                         | Gastrointestinal Services        | 10/01/2012         | Dr. Jane Smith     |
| 1000001         | Denied      | Not Medically Necessary | Gastrointestinal Services        | 10/01/2012         | Dr. Jane Smith     |
|                 | Pended      |                         | Nuclear Cardiac Imaging          | 10/04/2012         | Dr. Jane Smith     |

- 7. Click the **Ref ID** link next to the appropriate status you want to review. Details about the authorization decision will display.
  - If the authorization was denied, click the **Appeal Auth** button to appeal the denial. Refer to *Submit an Authorization Appeal*.
  - Click **Return to Results** to return to the main search results.
  - If no authorizations are found, try your search again to be sure the information was entered correctly or try using different information.
    - If you continue to have issues, please call Simply's Provider Services:
      - Medicaid: 1-844-405-4296
      - Medicare: 1-844-405-4297

| UM Ref ID: 1001         | Auth Status: Denied                      |
|-------------------------|------------------------------------------|
| < Disclaimer >          |                                          |
| Member                  | Brown, Joe (123456789)                   |
| Member Date of Birth    | 12/07/1987                               |
| Submission Date         | 10/1/2012                                |
| Admissions Date         | 10/2/2012                                |
| Authorization Type      | Inpotient                                |
| Place of Service        | 21 - Inpotient Hospital                  |
| Procedure Code / UMSG   | 43235 - Gastrointestinal Services        |
| Requesting Provider     | Smith, Jane                              |
| Tax ID                  | 123412341                                |
| NPI                     | 5432154321                               |
| Servicing Facility      | Memorial Health System                   |
| AGP Facility ID         |                                          |
| Primary Address         | 123 Main Street<br>Kansas City, KS 66105 |
| Diognosis Code          | 530.81 - GERD                            |
| Type of Admission       | Medical                                  |
| Surgical Date           | 10/05/2012                               |
| Expected Discharge Date | 10/10/2012                               |
|                         | Apped Auth Return to Results             |

## Submit an authorization appeal

If the authorization was denied, select the **Appeal Auth** button to appeal the denial.

- 1. The Authorization Appeals screen will open, and the authorization request details submitted by the provider will automatically populate in the Authorization Appeal section.
- 2. Type the reason for the appeal in the *Summary of Appeal* dialogue box.
- 3. Enter the contact information in the *Authorization Appeal Contact Information* section.
- 4. Select **Browse** and locate any files you wish to submit that support your request for authorization appeal. The file path will display in the field. You can attach up to five files for a total file size of 25MB. Acceptable file formats are Microsoft Word, Microsoft Excel, PDF and TIFF.
- Repeat these steps until all necessary supporting files are attached to the request.
- 6. Review and edit the information you entered for the appeal request.
- Choose the Submit Appeal button when you're ready to submit your appeal request. You will receive a confirmation when your appeal is successfully submitted.
- 8. Keep a copy of the confirmation number. You will need this number if you have to follow up on your request.

| Authorization Appeals                                                                                                    |                              |                     |
|----------------------------------------------------------------------------------------------------|------------------------------|---------------------|
| < <descriptive text???="">&gt;</descriptive>                                                                                                    |                              |                     |
| Authorization Appeal                                                                                                    |                              |                     |
| Servicina Provider ID: 112345456                                                                                                    | Provider Name: Turner, Josef | ьP                  |
| Provider Address: 2001 Bairbow Boylayard                                                                                                    | Fronce Hume, Tarner, Josey   | ai r                |
| Provider City: Konson City                                                                                                    | Provider State: KS           | Provider Zip: 66160 |
| Monther ID Namber 1122224455                                                                                                    |                              | internan ap. conce  |
| Member ID Number: 1122034405                                                                                                    | Mambas Esst Name: Dansis     |                     |
| Member Last Nome: Pitches                                                                                                    | riember Prat Name, Gerna     |                     |
| Mambar Aburess, 627 Em Street                                                                                                    | Mambas States KS             | Member 7n 66006     |
| Member O(y, Heade                                                                                                    | menuler oldre, No            | Periodi 20,00030    |
| Date of Service From: 02/15/2012                                                                                                    | Data of Service From Addie   | 0.040               |
| Date of Service Prom: 02/15/2012                                                                                                    | Date of Service From: 02/15/ | 2012                |
| Authorization Type: Outpatient                                                                                                    |                              |                     |
|                                                                                                    |                              |                     |
| Please describe the reason for this appeal below                                                                                                    |                              |                     |
| Summary of Appeal *                                                                                                    |                              |                     |
| Authorization Appeal Contact Information                                                                                                    |                              |                     |
| First Nome *                                                                                                    |                              |                     |
| Lost Nome *                                                                                                    |                              |                     |
| Otv *                                                                                                    |                              |                     |
| State Kansas                                                                                                    |                              |                     |
|                                                                                                    |                              |                     |
| Supporting Files (25MB Maximum, tif, tiff, pdf, xls, doc, do           1.         Browse           2.         Browse           3.         Browse           4.         Browse           5.         Browse | cx Format Only)              |                     |
| Clear Form Submit Appeal                                                                                                    |                              |                     |

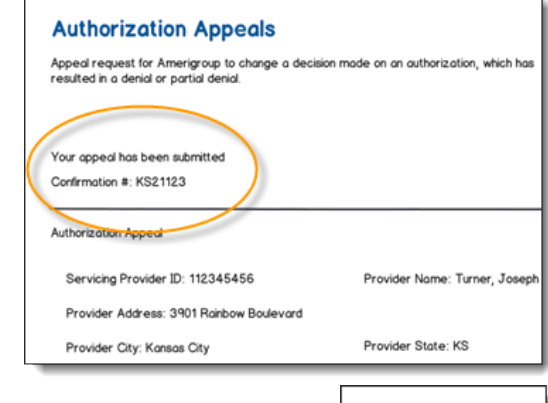

Viewing

Simply Health Care

Use the select above to

choose another state (1)

## **Review authorization appeal status**

►Home

Claims

Check

Appeal

Appeal

Precertification

Percertification Status and/or File an

Check Status of an

From the Precertification tab, select Check Status of an Appeal.

### News & Announcements

Welcome providers!

Resources that help health care professionals do what they do best — care for our members.

At Simply Healthcare Plans, Inc. (Simply), we value you as a provider in our network. That's why we've redesigned the provider site to make it more useful for you and easier to use.

- 1. Choose **Select a Provider** and select the appropriate provider ID.
- Enter the appeals submission date range in the *Start Date* and *End Date* fields. Use date format mm/dd/yyyy or quick select 7, 14 or 30 days.
- 3. Enter the ID number type that corresponds with the ID type selected in the *Member ID* field.
- Select the *ID Type* drop-down menu and select the specific ID type or **All ID Types**.
- 5. Choose **Search**.
- 6. Review the search results to verify the status of your appeal request.

# **Check Status of an Appeal**

#### To get started:

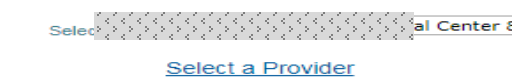

#### Date of submitted appeal(s):

| From<br>To            | Date Range:  | OF |
|-----------------------|--------------|----|
| Member ID<br>ID Type: | All ID Types |    |

Reset Form

Search

- If no appeals are found, select the **Revise Search** button to try again.
- If you still don't find a record of your appeal, call our Provider Services team:
  - Medicaid: **1-844-405-4296**
  - Medicare: 1-844-405-4297

| wbbe                                           | Appeals                                                                           |                                                                                         |                                                           |                                               |              |                                                   |                                               |                                |  |  |  |  |  |
|------------------------------------------------|-----------------------------------------------------------------------------------|-----------------------------------------------------------------------------------------|-----------------------------------------------------------|-----------------------------------------------|--------------|---------------------------------------------------|-----------------------------------------------|--------------------------------|--|--|--|--|--|
| Our appe                                       | λιr appeals status tool allows you to check the status of your submitted appeals. |                                                                                         |                                                           |                                               |              |                                                   |                                               |                                |  |  |  |  |  |
| Appeals \$                                     | Status                                                                            |                                                                                         |                                                           |                                               |              |                                                   |                                               |                                |  |  |  |  |  |
| Our appe                                       | als status tool o                                                                 | llows you to check the stat                                                             | us of your submi                                          | itted appeals.                                |              |                                                   |                                               |                                |  |  |  |  |  |
| <ul> <li>Pr</li> <li>Mi</li> <li>A;</li> </ul> | ovider ID of 12<br>ember: Mitche<br>opeals Submiss                                | 3456789 - Turner, Joseph<br>II, Dennis (1122334455)<br>on Date Range of <u>02/12/2(</u> | 012 to 02/20/2                                            | 012                                           |              |                                                   |                                               |                                |  |  |  |  |  |
| Revise                                         | e Search                                                                          |                                                                                         |                                                           |                                               |              |                                                   |                                               |                                |  |  |  |  |  |
|                                                |                                                                                   |                                                                                         |                                                           |                                               |              |                                                   |                                               |                                |  |  |  |  |  |
|                                                |                                                                                   |                                                                                         |                                                           |                                               |              |                                                   |                                               |                                |  |  |  |  |  |
| Search R                                       | esults                                                                            |                                                                                         |                                                           |                                               |              |                                                   |                                               | ≩earch Results                 |  |  |  |  |  |
|                                                |                                                                                   |                                                                                         |                                                           |                                               |              |                                                   |                                               |                                |  |  |  |  |  |
|                                                | Results                                                                           | (3) <<< Poge                                                                            | 1 v of                                                    | 1 >>>                                         | Res          | its per page                                      | 0 🔻                                           |                                |  |  |  |  |  |
| APPEAL #                                       | STATUS                                                                            | (3) <<< Poge<br>DECISION<br>RATIONALE                                                   | 1 v of                                                    | 1 >>><br>MEMBER #                             | Res<br>AUTH# | Its per poge                                      | DATE<br>SUBMITTED                             | DECISION<br>DATE               |  |  |  |  |  |
| 1001                                           | STATUS                                                                            | (3) <<< Poge<br>DECISION<br>RATIONALE                                                   | APPEAL<br>LEVEL<br>Fair Hearing                           | 1 >>><br>MEMBER #<br>1122334455               | Rest         | Its per poge 1 CLAIM # 111560848200               | DATE<br>SUBMITTED<br>02/14/2012               | DECISION<br>DATE               |  |  |  |  |  |
| 1001 1023                                      | STATUS<br>In Process<br>Upheld                                                    | (3) <<< Page<br>DECISION<br>RATIONALE<br>Benefits limit reached                         | 1 v of<br>APPEAL<br>LEVEL<br>Fair Hearing<br>Fair Hearing | 1 >>><br>MEMBER #<br>1122334455<br>1122334455 | Res.         | LAIM #<br>CLAIM #<br>111560848200<br>111560848200 | DATE<br>SUBMITTED<br>02/14/2012<br>02/15/2012 | DECISION<br>DATE<br>02/20/2012 |  |  |  |  |  |